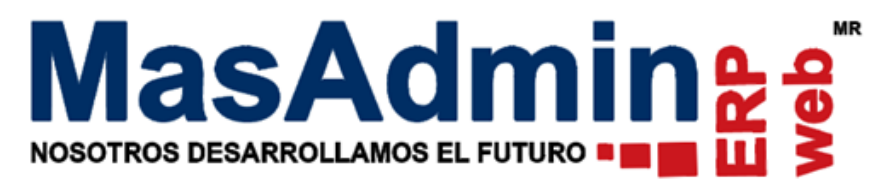

## Proceso de Factura Parcial

Para generar Facturas parciales a partir de la cotización actual se muestra dentro de cada

operación de Venta con folio de Pedido el icono 🖤 a un lado del campo para agregar folio de Factura.

| Entrada 🔚                  | Agregar AP Menú L %- SF GP Pa |  |  |  |  |  |
|----------------------------|-------------------------------|--|--|--|--|--|
| Documentos de la operación |                               |  |  |  |  |  |
| Pedido                     | PIN3652 2022-06-22 C. 🗆       |  |  |  |  |  |
| Factura                    |                               |  |  |  |  |  |
| Remisión                   | 🖉 c. 🗆 🔪                      |  |  |  |  |  |
| Devolución                 |                               |  |  |  |  |  |

Al darle clic al icono 🖤 muestra el siguiente mensaje para confirmar el generar facturas parciales. De clic en Aceptar.

¿Desea generar facturas parciales de este registro, al aceptar ya no podrá facturar esta operación de venta. Desea continuar?

Aceptar Cancelar

## Notas:

\*Este icono se muestra siempre y cuando la operación solo cuente con folio de Pedido. \*Una vez dando clic en Aceptar, la operación original ya no podrá facturarse.

Muestra una ventana con la Lista de cada una de las partidas que integran la operación,

| Contro  | ol de Ventas                                 | ;                                                            |                                |         |         |        |  |  |  |
|---------|----------------------------------------------|--------------------------------------------------------------|--------------------------------|---------|---------|--------|--|--|--|
| Venta   | Seguimient                                   |                                                              |                                |         |         |        |  |  |  |
| Oneraci | ión                                          | Lista Facturas                                               |                                |         |         |        |  |  |  |
| operad  | Lista de partidas disponibles para facturar: |                                                              |                                |         |         |        |  |  |  |
|         | Sucureal                                     | Indique en la columna "A facturar" la cantidad de artículos. |                                |         |         |        |  |  |  |
|         |                                              | C.Barras Descripción Pedidos A facturar: Pendientes Fact     |                                |         |         |        |  |  |  |
|         | Agente 📋                                     | 271258                                                       | .LAMINA INOX. TP304 ACABADO/2  | 10.0000 | 10.0000 | 0.0000 |  |  |  |
|         |                                              | 1234556789                                                   | * VT CASILLERO DIABLO CABERNET | 10.0000 | 10.0000 | 0.0000 |  |  |  |
| C.B     | arras                                        |                                                              | AAA Producto lote              | 1.0000  | 1.0000  | 0.0000 |  |  |  |
| 271258  | 790                                          |                                                              | Articulo lote con pedimentos   | 1.0000  | 1.0000  | 0.0000 |  |  |  |
| 1234550 | 5/89                                         | mwcrm1                                                       | Paquete basico de Sistema Admi | 1.0000  | 1.0000  | 0.0000 |  |  |  |
|         |                                              |                                                              |                                |         |         |        |  |  |  |
| mwcrm1  | l                                            |                                                              |                                |         |         |        |  |  |  |
| 3M-1/00 | )1                                           |                                                              |                                |         |         |        |  |  |  |
| 7501026 | 5005688                                      |                                                              |                                |         |         |        |  |  |  |
|         |                                              |                                                              |                                |         |         |        |  |  |  |
|         |                                              |                                                              |                                |         |         |        |  |  |  |
| Entrada | 1 60 6                                       |                                                              |                                |         |         |        |  |  |  |
|         | entos de la o                                |                                                              |                                |         |         |        |  |  |  |
| Docum   | Dodido                                       |                                                              |                                |         |         |        |  |  |  |
|         | Eactura                                      |                                                              |                                |         |         |        |  |  |  |
|         | Remisión                                     |                                                              |                                |         |         |        |  |  |  |
| r I     | Devolución                                   |                                                              |                                |         |         |        |  |  |  |
| · · · · |                                              |                                                              |                                |         |         |        |  |  |  |
|         | <b>  </b>                                    | Generar nueva operación                                      |                                |         |         |        |  |  |  |

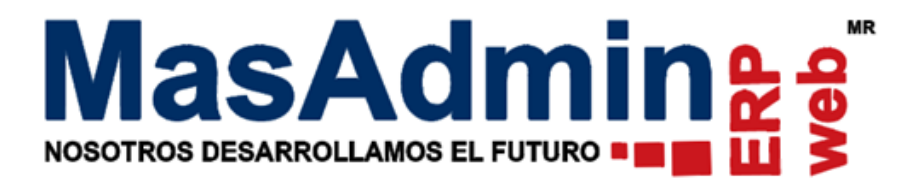

## Pestaña Lista

Las columnas de la lista identificadas por los títulos Pedidos, A Facturar, Pendientes y Facturados sirven de referencia para llevar el control de las parcialidades generadas.

Descripción de las columnas

La columna **Clave** obedece a la configuración del sistema para mostrar la clave, no de parte o código de barras del artículo.

La columna de **Pedidos** corresponde a la columna **cantidad** del detalle de la venta.

La columna a **Facturar** es de captura para indicar el valor que tendrá la partida en la nueva operación. (En este campo se valida que la cantidad ingresada no sea mayor a la columna de **pendientes.)** 

**Pendientes**, son los artículos pendientes de facturar, es el resultado de la operación aritmética de restar **Pedidos - Facturados.** 

**Facturados** es la suma de los artículos previamente traspasados a una nueva operación que tenga **folio de factura**.

En la columna A Facturar indique la cantidad de artículos que tendrá la nueva operación, de clic en el botón Generar nueva operación.

Se genera una nueva operación (operación hijo) con las partidas seleccionadas, el mismo cliente, precios y el agente de Ventas es la persona que genera el registro hijo.

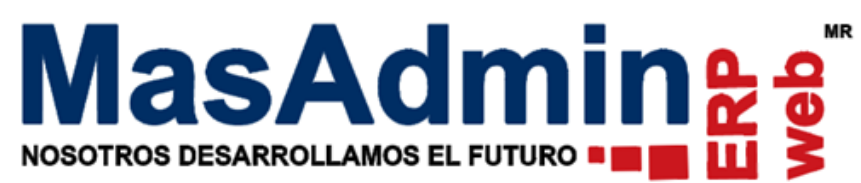

| Control de Ventas                                             |                                              |
|---------------------------------------------------------------|----------------------------------------------|
| Vonta Carviniante Acastadas Acastacara Estudadas Devalucionas | Demusikas                                    |
| Seguimiento Apartados A entregar Entregados Devoluciones      | Devueitos                                    |
| Operación                                                     | Datos del Cliente                            |
| N° 22483 0222-06-21                                           | Cliente GUILLERMO ERNESTO PADILLA SAND       |
| Sucursal Matriz General                                       | Tel. 853155655 Ext. selene.rivfer@gmail.c    |
| Agente MARÍA INÉS DE LA 🧟 Depto.                              | Contacto V                                   |
|                                                               | Tipo de Entrega Entrega In. 🗸                |
| C.Barras Descripción 🕏                                        | Cant. Precio Ajuste Subtotal IVA             |
| 271258 .LAMINA INOX. TP304 ACABADO/2B CAL.11 DE 3 X 10        | 2.0000 🖷 📎 800.0000 0.00 1,600.0000 256.0000 |
|                                                               |                                              |
|                                                               |                                              |
|                                                               |                                              |
|                                                               |                                              |
|                                                               |                                              |
|                                                               |                                              |
|                                                               |                                              |
|                                                               | Artículos: 2.0000 Peso Total: 30.0000 Kg     |
| %- SF GP Paq M Opciones D P T PR Compra Producción            | 4.0 Cobranza Saldo 0.00 🕦 🥨 💋                |
| Documentos de la operación                                    | Importes de la operación                     |
| Pedido PIN3647 2022-06-16 C. 🗆                                | Subtotal 1,600.0000 O.D. 0.D. 0.0000         |
| Factura C. 🗆                                                  | IVA 256.0000                                 |
| Remisión C.                                                   | Total 1,856.0000 MXN I DDI Scanner Ventas    |
| Devolución                                                    | Documento: Cotización 🛛 🗸 🙀 🕼 😒              |

**Nota:** Una vez que la operación hijo fue generada ya no se permiten cambios como agregar más partidas y se limita a eliminar la operación.

Esta operación se registra dentro de la operación hijo en la pestaña Facturas.

## Pestaña Facturas.

Muestra todos los registros que se han generado del proceso de parcialidades indicando si los registros están facturados, en remisión o siguen en estado de pedido.

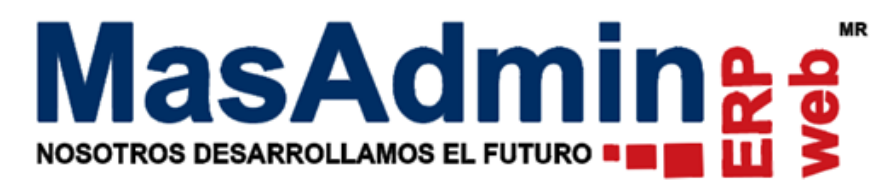

| Lista Factu                                   | ras               |                                |          |                                         |                                                       |  |  |  |
|-----------------------------------------------|-------------------|--------------------------------|----------|-----------------------------------------|-------------------------------------------------------|--|--|--|
| Lista de registros asociados a esta operación |                   |                                |          |                                         |                                                       |  |  |  |
| Nº<br>22476<br>22483<br>22485                 | Factura<br>H11054 | <b>F.Factura</b><br>2022-06-16 | Remision | Pedido<br>PIN3647<br>PIN3647<br>PIN3647 | Total<br>2203.8000 MXN<br>1856.0000 MXN<br>0.0000 MXN |  |  |  |
| 22486                                         | H11056            | 2022-06-21                     |          | PIN3647                                 | 3712.0000 MXN                                         |  |  |  |
|                                               |                   |                                |          |                                         |                                                       |  |  |  |
|                                               |                   |                                |          |                                         |                                                       |  |  |  |
|                                               |                   |                                |          |                                         |                                                       |  |  |  |
|                                               |                   |                                |          |                                         |                                                       |  |  |  |
|                                               |                   |                                |          |                                         |                                                       |  |  |  |
| L                                             |                   |                                |          |                                         |                                                       |  |  |  |

Las operaciones hijo registradas se generan con el mismo folio de pedido que la operación padre.

| Ven                             | itas             |             |           |              |        |                       |               |                                |                    |
|---------------------------------|------------------|-------------|-----------|--------------|--------|-----------------------|---------------|--------------------------------|--------------------|
| Búsque                          | eda rápid Buscar | por: Pedido |           | ✓ PIN3647    | Buscar | Sin filtro - Ver Todo |               | ✓ Rango de fechas ✓ aaaa-mm-dd | 😁 aaaa-mm-dd 🛛 😁 🏷 |
| * 🗉 🕯                           | D // Nº          | Feeha       | Pedido    | Factura 💰 Re | m. P/E | Total                 | Saldo Atiend  | le Cliente                     | Nombre Comercial   |
|                                 | 22475 •          | 2022-06-16  | PIN3647 • |              | 0.00   | 5,116.64 MXN          | 0.00 ines     | GUILLERMO ERNESTO PADILLA SAND |                    |
| •                               | 22476 😐          | 2022-06-16  | PIN3647 🛛 | H11054 •     | 3.00   | 2,203.80 MXN          | 2,203.80 ines | GUILLERMO ERNESTO PADILLA SAND |                    |
| •                               | 22483 •          | 23:14:39    | PIN3647 🛛 |              | 0.00   | 1,856.00 MXN          | 0.00 ines     | GUILLERMO ERNESTO PADILLA SAND |                    |
| 1 · · · ·                       | 22485 •          | 23:33:37    | PIN3647 🛛 |              | 0.00   | 0.00 MXN              | 0.00 ines     | GUILLERMO ERNESTO PADILLA SAND |                    |
| · ·                             | 22486 •          | 23:34:07    | PIN3647 • | H11056 •     | 4.00   | 3,712.00 MXN          | 3,712.00 ines | GUILLERMO ERNESTO PADILLA SAND |                    |
| •                               | 22488 •          | 2022-06-22  | PIN3647 🛛 |              | 0.00   | 357.48 MXN            | 0.00 ines     | GUILLERMO ERNESTO PADILLA SAND |                    |
| 🔜 😋 👼 🔣 anterior 🔄 siguiente >> |                  |             |           |              |        |                       |               |                                |                    |